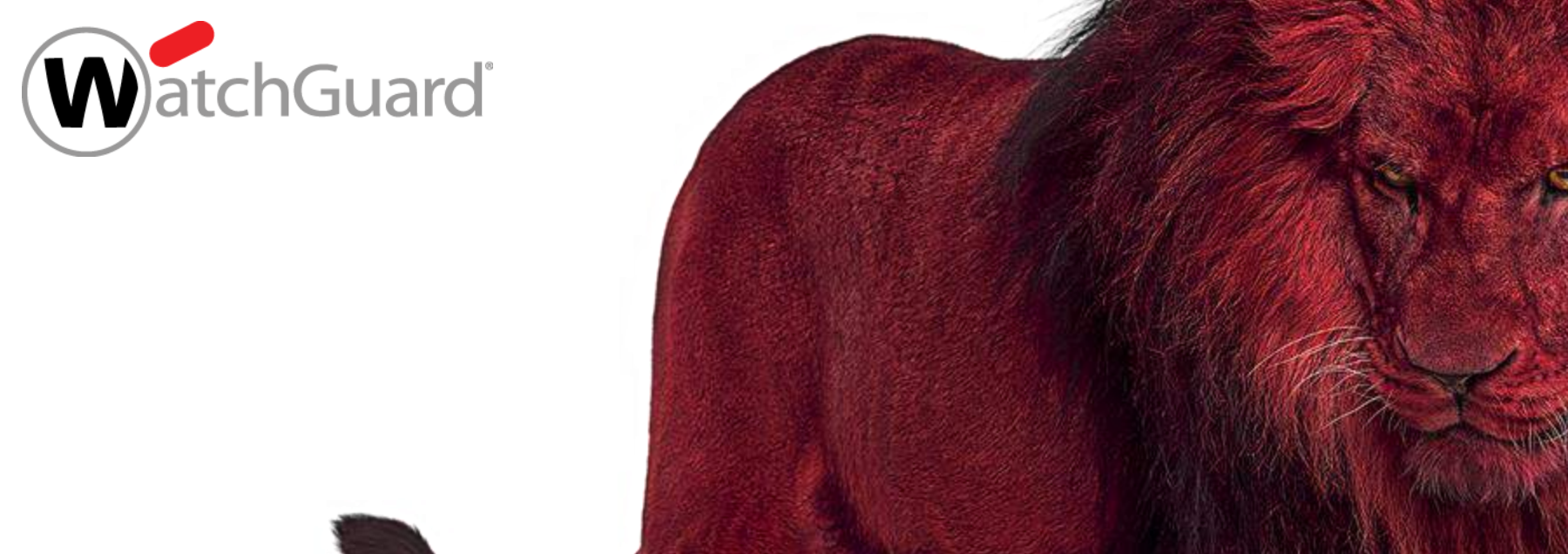

#### Best Practice – Visibility Eine Funktion der WatchGuard Cloud

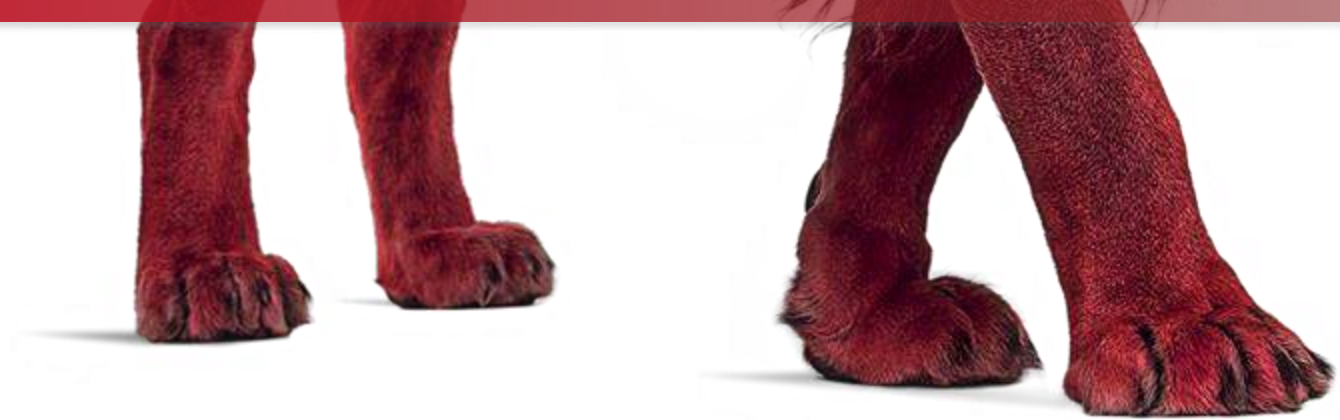

#### WatchGuard Cloud – Die Idee

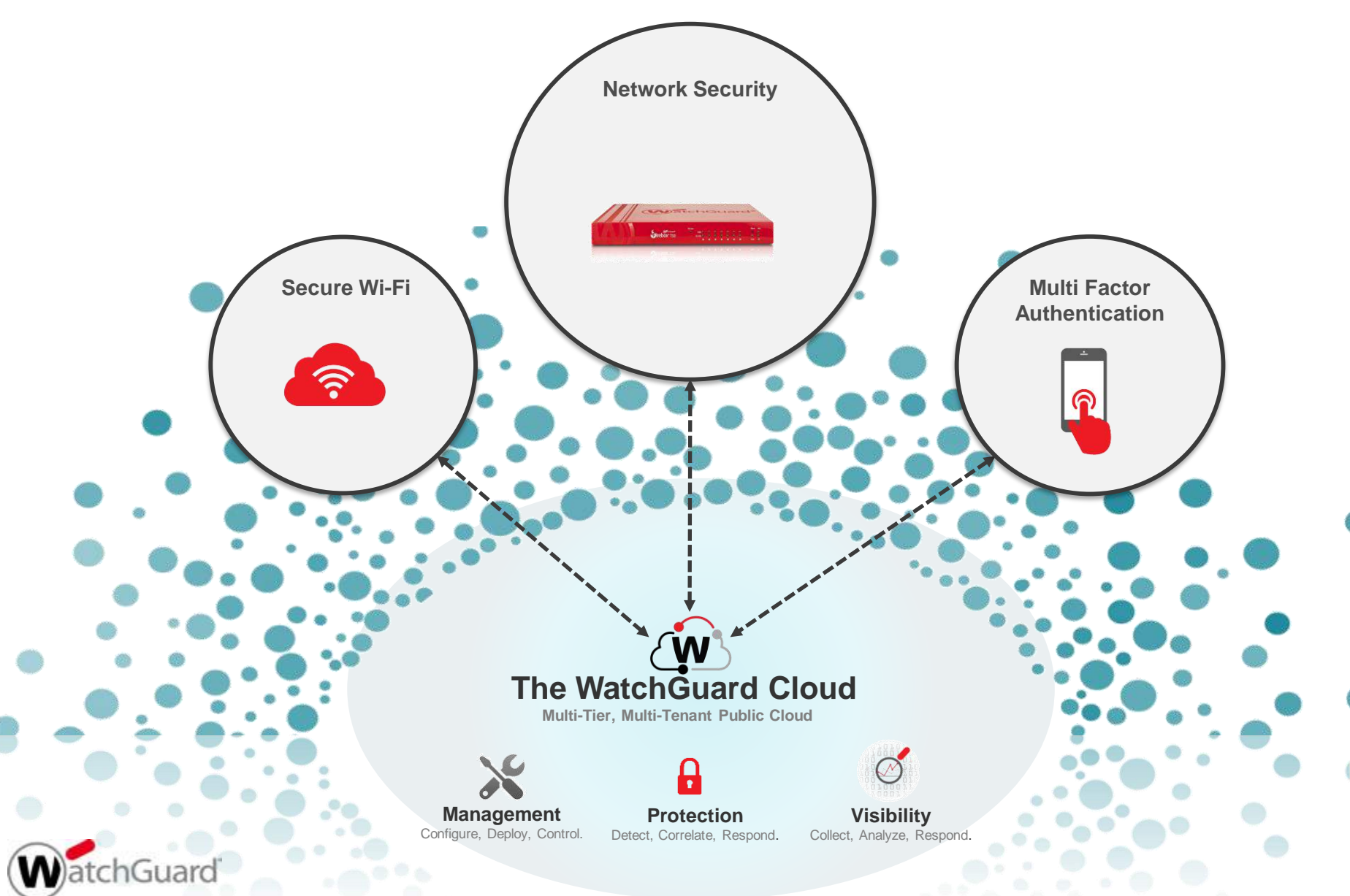

#### Mandantenfähigkeit der WatchGuard Cloud

Multi-tenant architecture

Complete segregation Scales to thousands of companies Unlimited numbers of users per company Manage multiple organizations from one centralized interface Unlimited numbers of companies Supports multiple groups/domains Secure Only view one level down - you can see your own virtual server as well as the virtual servers of the accounts you create Delegated management for cross tiers Deliver enhanced service wrappers Great for multi-region networks and subsidiaries Inherit capabilities to lower level Security templates Branding

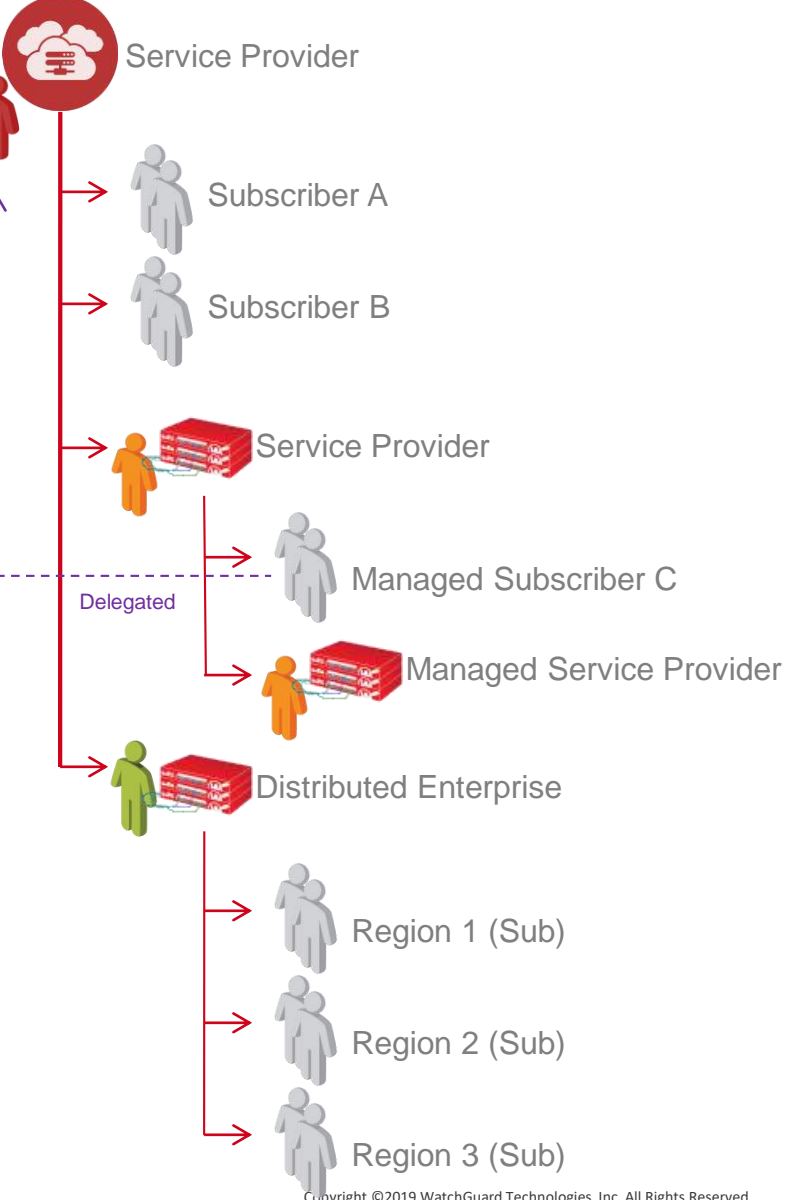

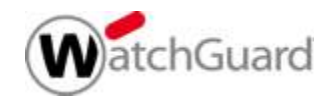

#### Insightful, actionable network security visibility

- Zugriff auf über 100 Reports und Dashboards
- Schneller Zugriff auf wichtige Details per Drill-Down
- Übersetzt Kommunikationsinformation in nutzbare Daten
- Skalierbar und ohne Aufbau eigener Systeme nutzbar
- Mandantenfähige Struktur

(Minne

- Automatisierte Alarme und Benachrichtigungen
- Role-based Access Control (RBAC)
- Flexible Aufbewahrungszeiten der Daten

|   | Devis Manager                                                                                                    | Asset C Monage and Config                                                                                                    | pers) - Administration                                                                                                    | Dermania -<br>Les des Tartices |                                                                                                    |   | Amerikana<br>Materialari<br>Materialari                                                                                                    |                                                                                                    |                                                                                                    | 4 9 0                                                                      |                                                                                                    |   |
|---|----------------------------------------------------------------------------------------------------|----------------------------------------------------------------------------------------------------|----------------------------------------------------------------------------------------------------|--------------------------------|----------------------------------------------------------------------------------------------------|---|----------------------------------------------------------------------------------------------------|----------------------------------------------------------------------------------------------------|----------------------------------------------------------------------------------------------------|----------------------------------------------------------------------------|----------------------------------------------------------------------------------------------------|---|
|   | Promot Diry, Accessed     Produce Apple     Produce Apple     Produce Apple     Areates     Areates     Areates     Areates     Areates     Areates     Areates     Areates     Areates     Areates     Areates     Areates     Areates     Areates     Areates     Areates     Areates     Areates     Areates     Areates | Development     Development     Developme | Derric<br>Toolood metones<br>10.3% 35 Joint fragen                                                                                                    | Ver Lever                      | Walke                                                                                                    | Ŵ | Frebax Alpha                                                                                                    | Sees Moneton<br>Name Protocolities Band S<br>Manda Protocolities Band S<br>Manda Protocolities Band S<br>Manager 2015 (1931)<br>Manager 2015 (1931)<br>Mand New Stock (1930)<br>Seed New Stock (1930) | nan Deira Sin<br>weyy Jank Gri Yaya<br>1944 San Yaya<br>Marang Milaya<br>Manang Milaya                                                                                                    | - >>>:                                                                     |                                                                                                    |   |
|   | 10                                                                                                    | wate +<br>Facilite +<br>Selection +<br>Description<br>Description<br>Compliance +                                                                                                    | en construction of the second second | The Lances                     | All and a second second |   | Veleon<br>14 +*<br>Combo<br>Co<br>regenered<br>Markov<br>Markov<br>M | Connectifierry<br>1.11M<br>Konte<br>42.3M<br>Konfregiene                                                                                                    | enseen<br>13 🏝<br>Facetor<br>15.3M<br>Scott<br>16<br>Scott<br>16<br>Scott                                                                                                    | and Sectors<br>1 ©<br>a.com<br>8.6M<br>Som                                 | Annual Control of Control of Cont |   |
| - | and the                                                                                                    |                                                                                                    |                                                                                                    | 1                              | The later sets build build build                                                                                                    |   | Conser Einsteinder<br>523 Kbps<br>Average term<br>2.3 Mbps<br>Average featuret                                                                                                    | Substantioner                                                                                                    | Miss Allow Filton<br>have<br>arthographic testionering (in<br>Argentischer son and (in)<br>high<br>arthographic testionering<br>arthographic testionering<br>arthographic | 94 m<br>2.25 63 453<br>199 643<br>199 643<br>199 193<br>199 193<br>199 053 | M                                                                                                    | 1 |

#### **Device Summary Dashboard**

#### Übersicht der Systeme und Lizensierung

| WinterIT (My Account) | Device Summary | Firebox Alnha               |                                  |                              |                  |
|-----------------------|----------------|-----------------------------|----------------------------------|------------------------------|------------------|
| • Firebox Alpha       | Web 3          |                             |                                  |                              |                  |
| Firebox               | Senton 3       |                             | Device Information License D     | stalia Device Sta            | fut              |
| Firebox               | Device >       | WIND Addie - The second     | Name Firebox Alpha Total Sec     | curity Suite CPU lise        | · · · · · · · ·  |
| Firebox               | Detail >       | A REAL PROPERTY OF THE REAL | Model Firebox T15 Status         | Valid Memory I               | Usage 70%        |
| 0 BAE28DEA-6856-47E   | Compliance >   | Online                      | Version 12.1.1.8558432 Expirate  | an 2019-01-31                |                  |
| e Eirebox             | AP Devices >   |                             | IP Address 203.0.113.11 Data Ret | ention 30 Days               |                  |
| 0 Eirebox             |                |                             | Serial No. 70ADF123445667        |                              |                  |
| 0 Firebox             |                |                             |                                  |                              |                  |
| * 1000W               |                |                             |                                  |                              |                  |
|                       |                | Malware                     | Content Filtering                | Intrusions                   | Botnet Detection |
|                       |                |                             |                                  |                              |                  |
|                       |                | 14 🛶                        | 1.1M (xxx)                       | 13 👾                         | 1 🞯              |
|                       |                | Detected                    | Blocked                          | Properties of                | Blocked          |
|                       |                |                             |                                  |                              |                  |
|                       |                | GAV 4                       | 42.3M                            | 15.3M                        | 8.6M             |
|                       |                | APT Blocker 2               | Total Requests                   | Scans                        | Scans            |
|                       |                | Total Stans 14              |                                  | 13                           |                  |
|                       |                |                             |                                  | Detected                     |                  |
|                       |                | External Bandwidth          | Subscription Services            | Most Active Policies         |                  |
|                       |                |                             |                                  | Name                         | Byces Hits       |
|                       |                | 523 Kbps 🛛 🙆                | 1.2M 区                           | HTTP-sest-name-here          | 2.82 GB 892k     |
|                       |                | Average Sent                | Blocked                          | Any-Business-name-goe        | 9 MB 1,663       |
|                       |                | 23 Mbps                     | Blocked Websites 1.1M            | Ping<br>HTTP:second-test-nem | 423 KB 6,610     |
|                       |                |                             | Virus (GAV) D                    | Ping                         | 1 MB 1,121       |
|                       |                | Average Received            | Intrusions (IPS) 74k             |                              |                  |
|                       |                |                             | Botnet Detection 25K             |                              |                  |

#### **Executive Dashboards**

Übersicht zu Netzwerk-Kommunikation, u.A. über:

- Top users
- Top destinations
- Top applications

|                          |                   |                                  |    |                        |                                                                                                    |                                                                                                    |                                        |           |                                                                                                    | Australia (AUS)     |                                                                                                    |             | 224 MB                           |                                                                                                    |
|--------------------------|-------------------|----------------------------------|----|------------------------|----------------------------------------------------------------------------------------------------|----------------------------------------------------------------------------------------------------|----------------------------------------|-----------|----------------------------------------------------------------------------------------------------|---------------------|----------------------------------------------------------------------------------------------------|-------------|----------------------------------|----------------------------------------------------------------------------------------------------|
|                          |                   |                                  |    |                        |                                                                                                    |                                                                                                    |                                        |           |                                                                                                    | Bulgana (BGR)       |                                                                                                    |             | 72.48                            |                                                                                                    |
|                          |                   |                                  |    |                        |                                                                                                    |                                                                                                    |                                        |           |                                                                                                    | T Arcentica (ARG)   |                                                                                                    |             | 21140                            |                                                                                                    |
|                          | -                 | -                                |    | •                      |                                                                                                    |                                                                                                    |                                        |           |                                                                                                    | ·                   |                                                                                                    |             | 12.00                            |                                                                                                    |
|                          | •                 | IOD                              | do | main                   | S                                                                                                    |                                                                                                    |                                        |           |                                                                                                    | America (Alon)      |                                                                                                    |             |                                  |                                                                                                    |
|                          |                   | IOP                              | uu | mann                   | 5                                                                                                    |                                                                                                    |                                        |           |                                                                                                    | Azerbaijan (AZE)    |                                                                                                    |             | 12 MB                            |                                                                                                    |
|                          |                   |                                  |    |                        |                                                                                                    |                                                                                                    |                                        |           |                                                                                                    | Belgium (BEL)       |                                                                                                    |             | 5 MB                             |                                                                                                    |
|                          |                   |                                  |    |                        |                                                                                                    |                                                                                                    |                                        |           |                                                                                                    | Bangladesh (BGD)    |                                                                                                    |             | 2 MB                             |                                                                                                    |
|                          |                   |                                  |    | WantGased Dotte        |                                                                                                    |                                                                                                    |                                        |           |                                                                                                    | Bosnia and Herzes   | ovina (BIH)                                                                                                    |             | 2.48                             |                                                                                                    |
|                          |                   |                                  |    | A second               | 10                                                                                                    |                                                                                                    |                                        |           |                                                                                                    |                     |                                                                                                    |             | 7.46                             |                                                                                                    |
|                          |                   |                                  | _  |                        | III may series 1 0                                                                                                    |                                                                                                    |                                        |           |                                                                                                    | -                   |                                                                                                    |             |                                  |                                                                                                    |
| WatchGuard Dashboa       |                   |                                  |    | Device Summary         |                                                                                                    |                                                                                                    |                                        |           |                                                                                                    | - United Arab Emira | (ES (ARE)                                                                                                    |             |                                  | A 0 0                                                                                                    |
| Device Manager 🛛 🗠       | Devices           | 10day: 2018-01-31 V              |    | Barrisank' +           | Demo                                                                                                    |                                                                                                    |                                        |           |                                                                                                    |                     |                                                                                                    |             |                                  |                                                                                                    |
| De Master With Account 1 |                   |                                  |    | Report of Contractory  | and the second second                                                                                                    |                                                                                                    |                                        |           |                                                                                                    | Tes Demoles         |                                                                                                    |             |                                  | · here ·                                                                                                    |
| Einshor One              | Device Summary    | Firebox Alpha                    |    | ciecone organolard     | Filtered Dr. All                                                                                                    |                                                                                                    |                                        |           |                                                                                                    | rop Domains         |                                                                                                    |             |                                  |                                                                                                    |
| • Firebox Alpha          | Web 3<br>Testie 5 |                                  |    | Security Doubleased    | Top Countries                                                                                                    | 100407                                                                                                    |                                        |           |                                                                                                    | 2-4                 |                                                                                                    |             | C Bytes                          |                                                                                                    |
| • Firebox                | Senices >         | A designed and the second second |    | Subscription Dashboard | a second second                                                                                                    | 1                                                                                                    |                                        |           |                                                                                                    | YouTube             |                                                                                                    |             |                                  | The American                                                                                                    |
| · Firebox                | Davice 3          | (1)(1) and 7411 21               |    | Transf Max             | - Jumps Bus                                                                                                    | Contraction of the local division of the local division of the loc | and the                                |           | The second second second second second second second second second second second second second second second s |                     | Web File Transfer                                                                                                    |             | -                                | Topi Surred                                                                                                    |
| Firebox                  | Detail >          |                                  | -  |                        | ≍ argentes para                                                                                                    | 6 2148-                                                                                                    |                                        |           | 111101                                                                                                    |                     |                                                                                                    |             | Ye a descent                     | Six EDeeDed                                                                                                    |
| · BAF28DEA 6856-47F      | Compliance >      | • Online                         |    | Riefwaltz              | almana paten                                                                                                    | 40000 (214                                                                                                    | ······································ |           | 10.011/000                                                                                                    |                     |                                                                                                    |             | 1809                             |                                                                                                    |
| · Firebox                | AP Devices 3      |                                  |    | Pokty Map              | Alter takjan skipti                                                                                                    | 4                                                                                                    | 4 million 28                           |           | 141 1 11 221                                                                                                   | 10000 TA            | Statement of the local division of the local division of the local |             | 10                               |                                                                                                    |
| O Firebox                |                   |                                  |    |                        | Seguritalia                                                                                                    | 100                                                                                                    |                                        |           | 5413.01.214                                                                                                    | 100000 S M          |                                                                                                    | _           | 1                                | 3                                                                                                    |
| • Firebox                |                   |                                  |    | . WD                   | Service and the service of the service of the servi | Jak                                                                                                    |                                        |           | Add A TAYON                                                                                                    | 1000 100            |                                                                                                    |             | 1 40                             | 1.2                                                                                                    |
|                          |                   |                                  |    | 1929C >                | Experien                                                                                                    |                                                                                                    | 1000 B                                 |           | 141 8 12 124                                                                                                   | 10000 1 M           |                                                                                                    |             | ž m.                             |                                                                                                    |
|                          |                   | Malware                          |    | and a                  | Contract Acade (Increase (1997))                                                                                                    | committee a fabric and                                                                                                    |                                        |           |                                                                                                    |                     |                                                                                                    |             |                                  | 110                                                                                                    |
|                          |                   |                                  |    | advertises P           |                                                                                                    |                                                                                                    |                                        |           |                                                                                                    |                     |                                                                                                    |             | here all has at                  | in in hiller                                                                                                    |
|                          |                   | 14 🐳                             |    | Serce +                | Top Domains                                                                                                    |                                                                                                    |                                        | Stew Alt. | Top URL Categories                                                                                             |                     |                                                                                                    | Same Alt    | TIMES - DOWNER - DIMEN           | 1910 Mar 1010 723 (0010.044) (1518) 559                                                                                                    |
|                          |                   | Detected                         |    | theat a                | turni .                                                                                                    | I Aphen                                                                                                    | 1. MA                                  |           | Name                                                                                                    |                     | 12 March 10                                                                                                    | + C.        | 7819                             |                                                                                                    |
|                          |                   | GAV                              | 4  |                        | magerialize                                                                                                    |                                                                                                    |                                        |           | Frivere & Addressas                                                                                            |                     | 00000 MIC200                                                                                                    |             |                                  |                                                                                                    |
|                          |                   | inteligent AV                    | 8  | Configuration 4        | And the second second s | 211.15                                                                                                    |                                        |           | Localego for E                                                                                                 |                     |                                                                                                    |             | - Malwaw (APT)                   | And particular in the particular in the particul |
|                          |                   | NPT Blockter<br>Tread Graw       | 2  |                        | officia.                                                                                                    | and 10 200 Mar                                                                                                    | 1.45                                   |           | Campings Contain                                                                                               |                     |                                                                                                    |             | 104 0 0                          | E fabri Barrett E ferr dar Malvary                                                                                                    |
|                          |                   |                                  |    |                        | dament starte                                                                                                    | 480 CT 172.10                                                                                                    | ·                                      |           | Teacher Regimes and Porces                                                                                     |                     | 1000 E                                                                                                    | (i)         | Talamanat Aneroni robust Storing | Advance Water & Ownersel                                                                                                    |
|                          |                   |                                  |    |                        | grouist, and                                                                                                    | 112-12                                                                                                    | anni izr                               |           | Financial Data and Services                                                                                    |                     | (1000) B2                                                                                                    |             | np                               | 1                                                                                                    |
|                          |                   |                                  |    |                        | processory.                                                                                                    | and the set of                                                                                                    |                                        |           |                                                                                                    |                     |                                                                                                    |             |                                  |                                                                                                    |
|                          |                   | External Bandwidth               |    |                        | particular last con                                                                                                    |                                                                                                    | 11                                     |           |                                                                                                    |                     |                                                                                                    |             |                                  | 1                                                                                                    |
|                          |                   |                                  |    |                        | pressultaneithe.com                                                                                                    | March 1 March 1                                                                                                    | demonstration.                         |           |                                                                                                    |                     |                                                                                                    |             | [ a                              | - 1                                                                                                    |
|                          |                   | 523 Kbps 🛛 🙆                     | S  |                        |                                                                                                    |                                                                                                    |                                        |           |                                                                                                    |                     |                                                                                                    |             | 1.                               | 1 1                                                                                                    |
|                          |                   | Average Serie                    |    |                        | Top Destinations                                                                                                    |                                                                                                    |                                        | Ven Al    | Top Applications                                                                                               |                     |                                                                                                    | Sten All    |                                  |                                                                                                    |
|                          |                   | 2.2.14                           |    |                        | Contraction of the second second second second second second second second second second second second second s                                                                                                    | 2 Atten                                                                                                    |                                        |           | Nerw                                                                                                    | 2.500               |                                                                                                    |             |                                  | A A A A A A A A A A A A A A A A A A A                                                                                                    |
|                          |                   | 2.3 Mbps                         |    |                        | 40 100/0230                                                                                                    |                                                                                                    | a 201                                  |           | Monad strains.20                                                                                               |                     | and a state                                                                                                    |             | and the second second second     | NAMES AND ADDRESS ADDRESS                                                                                                    |
|                          |                   | Average Received                 |    |                        | 11:00.72.70                                                                                                    |                                                                                                    |                                        |           | 10/2                                                                                                    |                     |                                                                                                    |             | Prov.                            | NAMES OF THE OFFICE                                                                                                    |
|                          |                   |                                  |    |                        | 461000283                                                                                                    |                                                                                                    | 10x01                                  |           | 19410                                                                                                    | 17.0.08.            | 00000 22.016                                                                                                    |             |                                  |                                                                                                    |
| ADD DEVICE               | Î.                |                                  |    |                        | must prevalence on                                                                                                    |                                                                                                    |                                        |           | 54                                                                                                    |                     |                                                                                                    |             |                                  |                                                                                                    |
| -                        |                   |                                  | _  |                        | many starting april a call to                                                                                                    |                                                                                                    |                                        |           | franger.                                                                                                    |                     | 10000 S 1000                                                                                                    |             |                                  |                                                                                                    |
| A 1-+                    | chC               | IDYO                             |    |                        | mm and all states                                                                                                    |                                                                                                    |                                        |           | HTTP:                                                                                                    |                     | 45                                                                                                    |             |                                  |                                                                                                    |
| V V dI                   | CIG               | uard                             |    |                        | MANAGE STREET, STREET, |                                                                                                    |                                        |           |                                                                                                    |                     |                                                                                                    |             |                                  |                                                                                                    |
|                          |                   |                                  |    |                        | man product and the                                                                                                    | 100000 10000                                                                                                    |                                        |           |                                                                                                    |                     |                                                                                                    |             |                                  |                                                                                                    |
|                          |                   |                                  |    |                        |                                                                                                    |                                                                                                    |                                        | _         |                                                                                                    |                     |                                                                                                    | Convright ( | 2010 WatchGuard Tachnologia      | Line All Bights Bosoniad                                                                                                    |
|                          |                   |                                  |    |                        |                                                                                                    |                                                                                                    |                                        |           |                                                                                                    |                     |                                                                                                    | copyright @ | zors watchoudru rechnologie      | s, me. An rights Reserved                                                                                                    |

red On: Al

**Top Countries** 

< Eyter

### **Policy Map**

Die Policy Map stellt das Regelwerk Ihrer Firebox visuell dar. Hierin sehen Sie sofort welche Datenströme die jeweiligen Firewall-Regeln nutzen und können somit schnell und einfach Fehlkonfigurationen erkennen und daS Regelwerk optimieren.

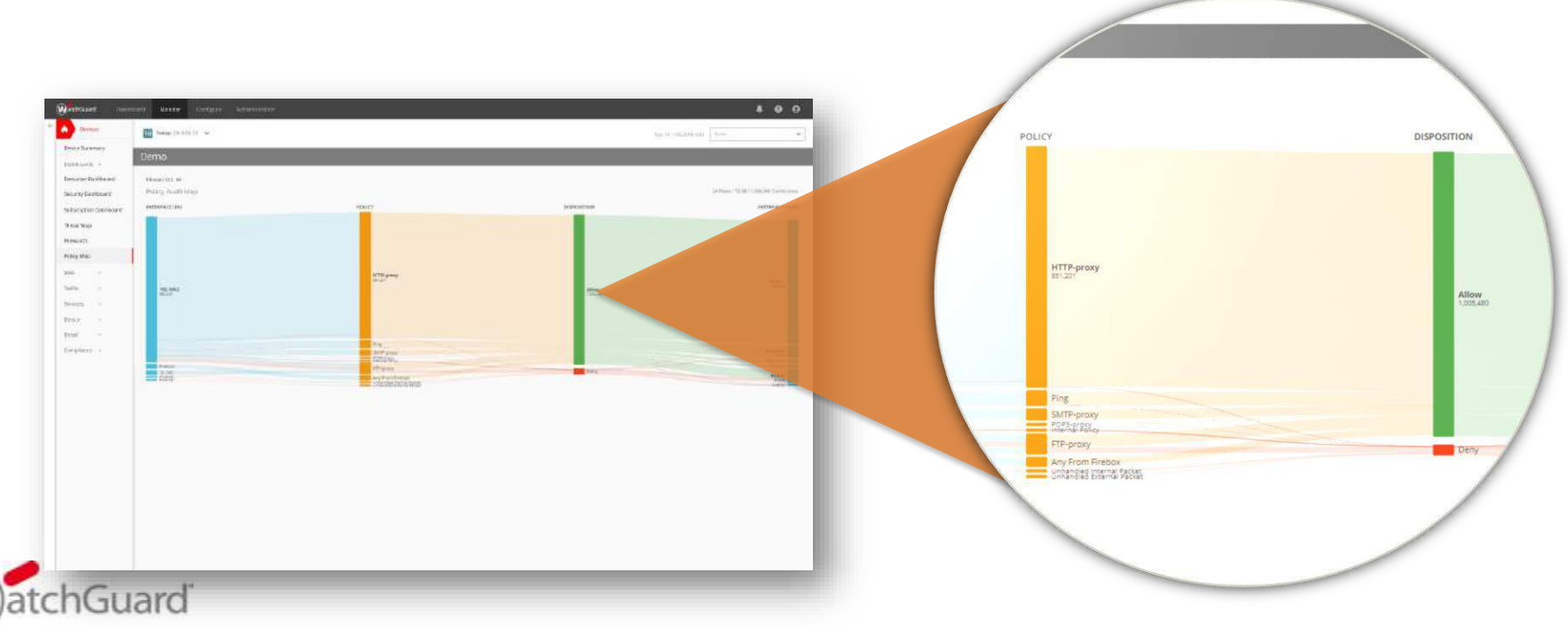

#### **Compliance Reports**

Eingebaute Compliance Report zu:

- PCI-DSS
- HIPAA
- KCSiE (UK)

|                                                              | Virus (GAV) - Virus<br>Report generated 2019-03-14 13:28                                                                        | 55 (America/Los_Angeles | )                                      |                                  | W                        | itchGuard                               |                                                |                                                       |          |           |
|--------------------------------------------------------------|----------------------------------------------------------------------------------------------------|-------------------------|----------------------------------------|----------------------------------|--------------------------|-----------------------------------------|------------------------------------------------|-------------------------------------------------------|----------|-----------|
| Blocked Websites -<br>Report generated 2019-03-14 13:30-23 ( |                                                                                                    | Device(s)<br>From<br>To | Intrusions (I<br>Report generated 2015 | PS) - Sigi<br>1-03-14 13:29:52 ( | natures<br>America/Los_A | ngeles)                                 |                                                |                                                       | V        | atchGuard |
| · //////                                                     | Number of Viruses                                                                                                    |                         | t                                      |                                  | Devi<br>Fron<br>To       | ce(s) Cyril_FBv<br>2019-03-<br>2019-03- | 139_QA_LTT -<br>14 00:00 (Ame<br>14 23:59 (Ame | FVE1000BEC831<br>erica/Los_Angele<br>erica/Los_Angele | s)<br>s) |           |
| Hits                                                         | Gen:Variant.Application.1<br>Gen:Trojan.Heur.RP.m42@a<br>EICAR-Test-File (not a<br>Generic.ScriptWorm.P5500<br>Trojan.B2ip.Boml | 5<br>1<br>5             | Number of In                           | trusions                         |                          |                                         |                                                |                                                       |          | 1         |
| Bot Networks<br>Malicious Web Stes<br>Compromised Websites   | VB:Trojan.Emeka.Plan.8                                                                                                    | 61<br>0 1000C           | 105                                    | 1723                             |                          |                                         |                                                |                                                       |          |           |
| Advertisements                                               | Virus Name                                                                                                    | Allowed Hits            |                                        | 0                                | 5000                     | 10000                                   | 15000                                          | 20000                                                 | 25000    |           |
| Ó                                                            | Gen:Variant.Application.<br>Graftor.291176                                                                                      | 0                       |                                        |                                  |                          |                                         |                                                |                                                       |          |           |
|                                                              | Gen:Trojan.Heur.RP.m4Z<br>@aqi7Dlg                                                                                              | 0                       |                                        |                                  |                          |                                         |                                                |                                                       |          |           |
|                                                              | EICAR-Test-File (not a<br>virus)                                                                                                | 0                       |                                        |                                  |                          |                                         |                                                | Allowed                                               | Denied   |           |
| Category                                                     | Generic.ScriptWorm.FC5                                                                                                    |                         | Signature                              | Name                             |                          |                                         |                                                | Hits                                                  | Hits     | Hits (%)  |
| Bot Networks                                                 | Trojan BZin Bomb                                                                                                    | 0                       | 1051723<br>Total: 1                    | VIRUSEICAL                       | test string              |                                         |                                                | 0                                                     | 22473    | 100.0     |
| Malicious Web Sites                                          | VB:Trojan.Emeka.Plan 86                                                                                                    | 0                       | iotal. I                               |                                  |                          |                                         |                                                | ~                                                     | 22-13    |           |
| Compromised Websites                                         | 1                                                                                                    | 0                       |                                        |                                  |                          |                                         |                                                |                                                       |          |           |
| Total: 4                                                     | Total: 6                                                                                                    | 0                       |                                        |                                  |                          |                                         |                                                |                                                       |          |           |
|                                                              | WatchGuard Technologies, Inc.                                                                                                   | Page 1                  |                                        |                                  |                          |                                         |                                                |                                                       |          |           |
| WatchGuard Technologies, Inc.   Page 1                       |                                                                                                    |                         | WatchGuard Technol                     | ogies, Inc.   Pag                | e 1                      |                                         |                                                |                                                       |          |           |

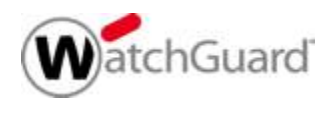

### **RapidDeploy ist voll integriert**

- Integration neuer Standorte ohne geschultes (IT-)Personal vor Ort
- Zero-touch deployment
- Laden Sie eine vorbereitete Konfigurationsdatei in die WatchGuard Cloud die neuen Firebox Systeme wenden diese sofort an und schützen direkt.

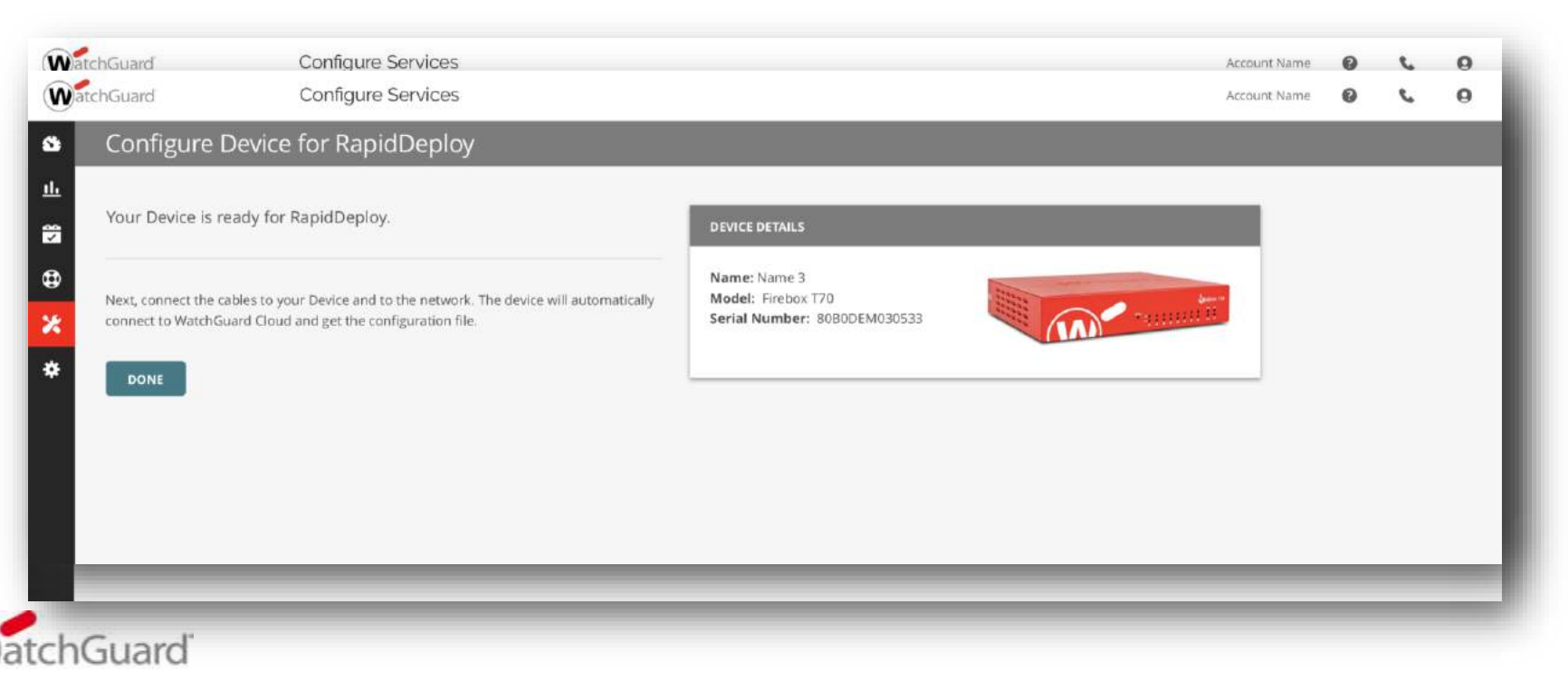

#### Lizensierung

| Features & Services                                 | TOTAL<br>SECURITY SUITE | Basic<br>Security Suite |
|-----------------------------------------------------|-------------------------|-------------------------|
| Intrusion Prevention Service (IPS)                  | ✓                       | $\checkmark$            |
| App Control                                         | $\checkmark$            | √                       |
| WebBlocker                                          | $\checkmark$            | ✓                       |
| spamBlocker                                         | $\checkmark$            | √                       |
| Gateway AntiVirus                                   | $\checkmark$            | √                       |
| Reputation Enabled Defense (RED)                    | $\checkmark$            | √                       |
| Network Discovery                                   | $\checkmark$            | √                       |
| APT Blocker                                         | $\checkmark$            |                         |
| Data Loss Protection (DLP)                          | $\checkmark$            |                         |
| Threat Detection & Response                         | $\checkmark$            |                         |
| DNSWatch                                            | $\checkmark$            |                         |
| Access Portal*                                      | $\checkmark$            |                         |
| IntelligentAV*                                      | $\checkmark$            |                         |
| Dimension Command                                   | $\checkmark$            |                         |
| WatchGuard Cloud Visibility<br>Data Retention       | 30 Days                 | 1 Day                   |
| Support                                             | Gold (24x7)             | Standard (24x7)         |
| *Available on latest apparation M Sprins appliances |                         |                         |

Note: Fireboxes can simultaneously log to WatchGuard Cloud and Dimension.

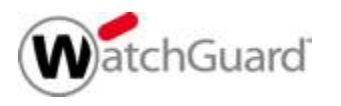

#### Anforderungen

- Unterstützte Firebox Systeme:
  - Hardware: Firebox M Series, T Series
  - Virtual: FireboxV, FireboxCloud
- Lizensierung:
  - Basic Security oder Total Security Suite
- Fireware Anforderungen:
  - Fireware v12.0 oder höher ist erforderlich
  - Fireware v12.4 oder höher ist für Firecluster erforderlich
  - WatchGuard Cloud RapidDeploy, benötigt ein "Manufacturing Release" Fireware v12.3.1 oder höher

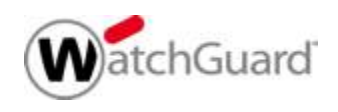

### Feature Key für WatchGuard Cloud Visibility

- Einer der folgende Einträge muss im FeatureKey der Appliance vorhanden sein:
- Dimension Total
  - Für Systeme mit Total Security Suite
  - Enthält 30 Tage Aufbewahrungszeit in der WatchGuard Cloud
- Dimension Basic
  - Für Systeme mit Basic Security Suite
  - Enthält 1 Tag Aufbewahrungszeit in der WatchGuard Cloud

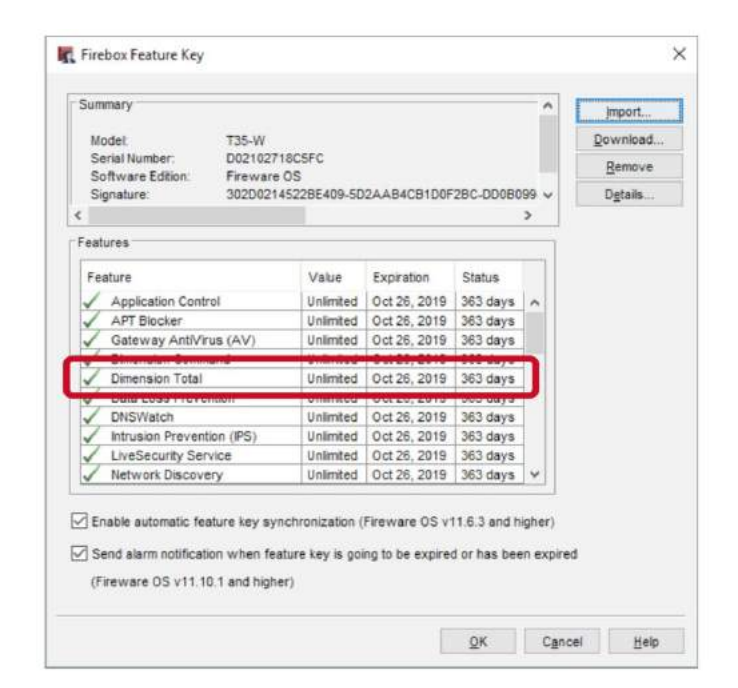

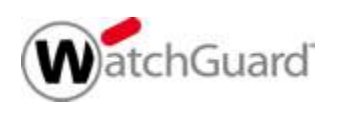

#### Hinzufügen einer Firebox

- Öffnen Sie cloud.watchguard.com
  - Die Anmeldung erfolgt mit dem üblichen WatchGuard Portal User
  - Die Ansicht kann für Endkunden und Partner variieren.
- ImWatchGuard Cloud Subscriber account gelangen Sie über
   Configure> Devices zu den neuen Visibility Funktionen

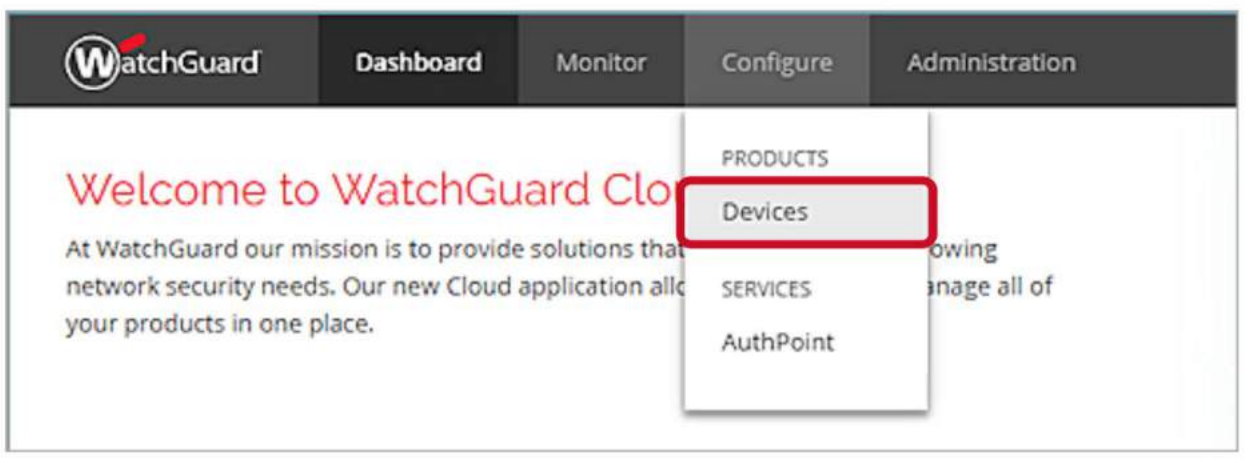

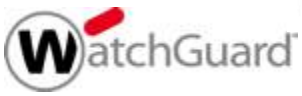

#### Hinzufügen einer Firebox

- Firebox Systeme werden nicht automatisiert hinzugefügt (wenn diese im <u>www.watchguard.com</u> Account aktiviert wurden).
- Um eine aktivierte Firebox hinzuzufügen nutzen Sie
   Add Device

| WatchGuard        | Dashboard | d Monitor       | Configure | Administration   | ı       |         |               | ÷ (     | 9 L     | 9   |
|-------------------|-----------|-----------------|-----------|------------------|---------|---------|---------------|---------|---------|-----|
| Device Manager    | ~<        | Configure       |           | Example          | Company | (Root)  |               | Reports | Configu | ıre |
| Example Company ( | Root) :   | Device Settings |           |                  |         |         | C search      |         |         | Q   |
|                   |           |                 |           | NAME             | ^       | LOGGING | SERIAL NUMBER | ٥ ه     | VERSION | \$  |
|                   |           |                 |           | No records found |         |         |               |         |         |     |
|                   |           |                 |           |                  |         |         |               |         |         |     |
|                   |           |                 |           |                  |         |         |               |         |         |     |
| ADD DE            | EVICE     |                 |           |                  |         |         |               |         |         |     |

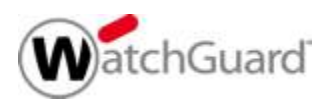

### Zwei Möglichkeiten zur Aktivierung

 Neue Firebox Systeme können über zwei Wege hinzugefügt werden:

#### Apply Verification Code

 Hierbei wird ein Code genriert, der manuell in die Konfiguration der Firebox übernommen werden muss.

#### Setup with RapidDeploy

- Hiermit kann RapidDeploy verwendet werden, um über die WatchGuard Cloud eine vorbereitete Konfiguration zu verwenden.
- Diese Möglichkeit besteht nur für Firebox Systeme, die eine
   "Manufacturing Version" von Fireware v12.3.1 oder höher haben.

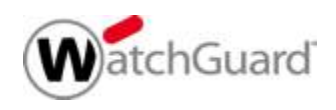

#### Hinzufügen über den Verification Code

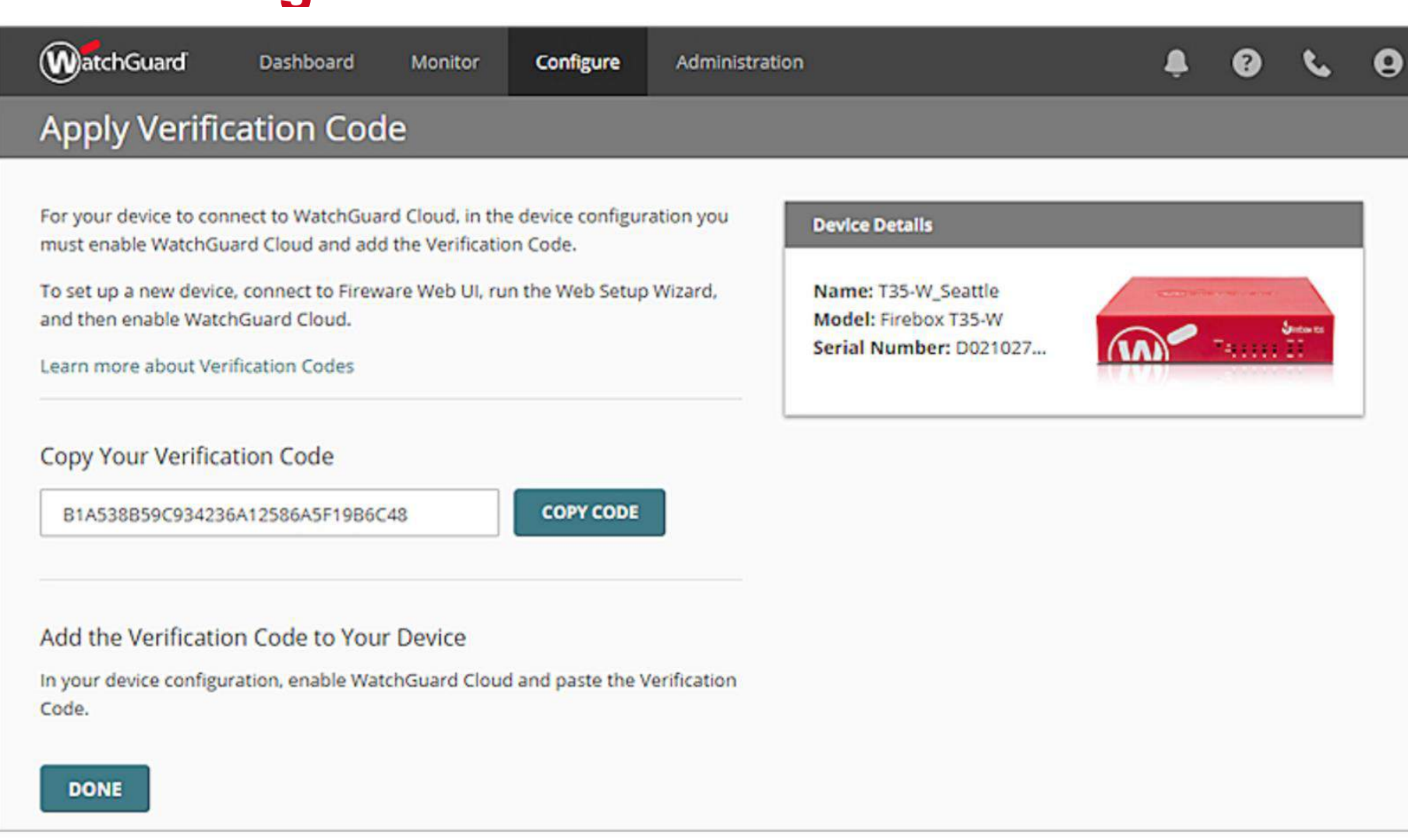

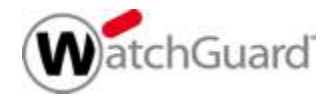

#### **Firebox Konfiguration**

| • Fireware Web UI (T35-W_Seattle) ×                 | +                                                | -           |   | × |
|-----------------------------------------------------|--------------------------------------------------|-------------|---|---|
| ← → C ▲ Not secure   h                              | ttps://10.0.1.1:8080/system/wgcloud              | ☆ G         |   | : |
| WatchGuard                                          | Fireware Web UI                                  | User: admin | ? |   |
| FIREWALL<br>SUBSCRIPTION SERVICES<br>AUTHENTICATION | WatchGuard Cloud                                 |             |   |   |
| VPN<br>SYSTEM                                       | WatchGuard Cloud Registration Status: Registered |             |   |   |
| Information<br>Feature Key<br>NTP<br>SNMP           | Enable WatchGuard Cloud                          |             |   |   |
| WatchGuard Cloud<br>Managed Device                  |                                                  |             |   |   |

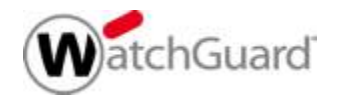

#### Status der Verbindung prüfen

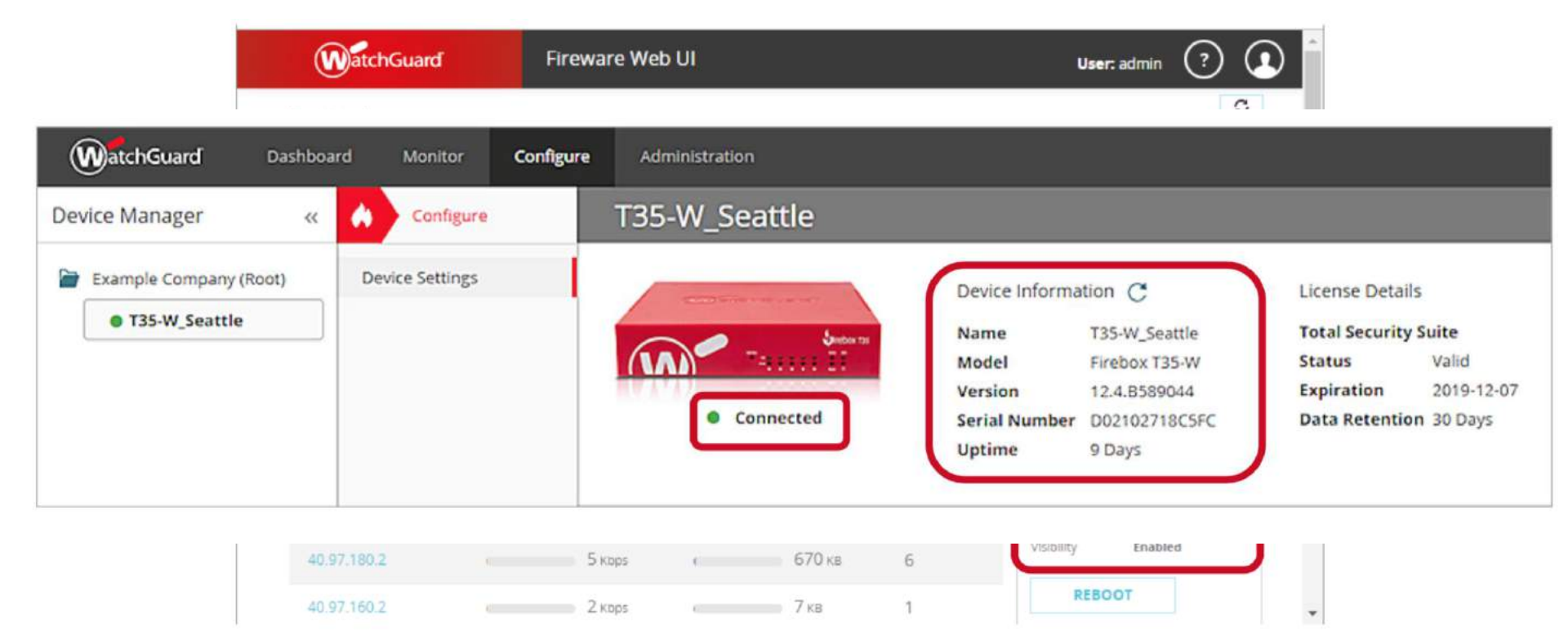

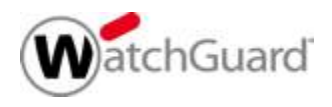

#### **Besonderheit: FireCluster**

- Spezielle Anforderung f
  ür FireCluster Systeme:
  - Fireware v12.4 muss installiert sein
- Active/Active FireCluster
  - Beide Systeme benötigen Total oder Basic Security
- Active/Passive FireCluster
  - Der Master benötigt Total oder Basic Security

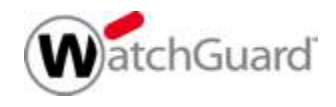

#### **Troubleshooting der Verbindung**

- Zeigt der Satus Failed Registration, pr
  üfen Sie zun
  ächst den Verification Code
  - Ein erzeugter Verification Code ist 30 Tage gültig.
  - Bei Bedarf kann ein neuer Code generiert werden.

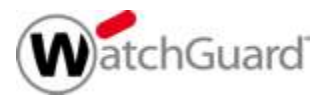

#### **Troubleshooting der Verbindung**

- Nach der Registrierung der Firebox verbindet sich diese zur WatchGuard Cloud und überträgt Log Daten und Status Informationen.
  - In Fireware v12.0.x–v12.2.x wurde hierzu TCP port 8883 verwendet
  - In Firewarev12.3 und höher kommt TCP port 443 zum Einsatz
- Gibt es ein Kommunikationsproblem so zeigt dies z.B. die Web UI Front Panel Ansicht
- Prüfen Sie in dieser Situation, ob "vorgelagerte"
   Sicherheitssysteme die Verbindung blockieren

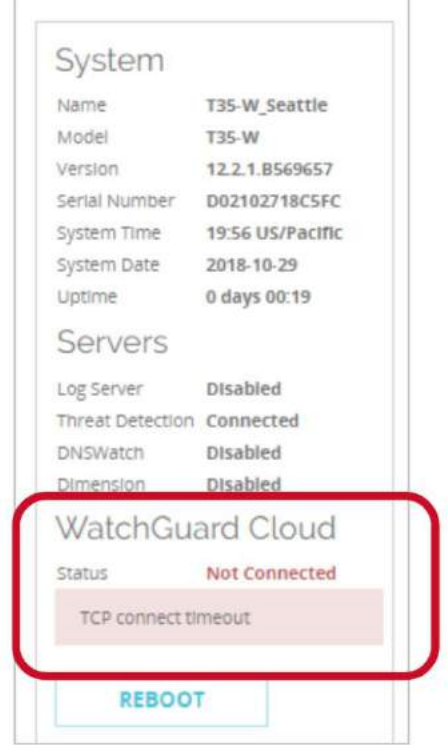

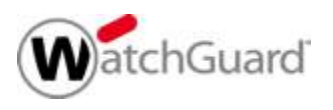

### Logging im Regelwerk aktivieren/prüfen

- Das Firebox System sendet Log Informationen an die WatchGuard Cloud, sodass Dashboards und Reports generiert werden können.
- Die Funktion Logging for Reports sollte f
  ür die meisten Firewall-Regeln aktiviert werden, um aussagekr
  äftige Reports und Dashboards zu erhalten.
- Ein Firebox System kann parallel auch einen WatchGuard Dimension Server nutzen – beide Möglichkeiten sind gleichzeitig verwendbar.

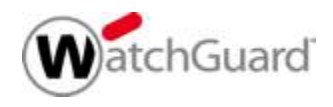

# **Live Demo**

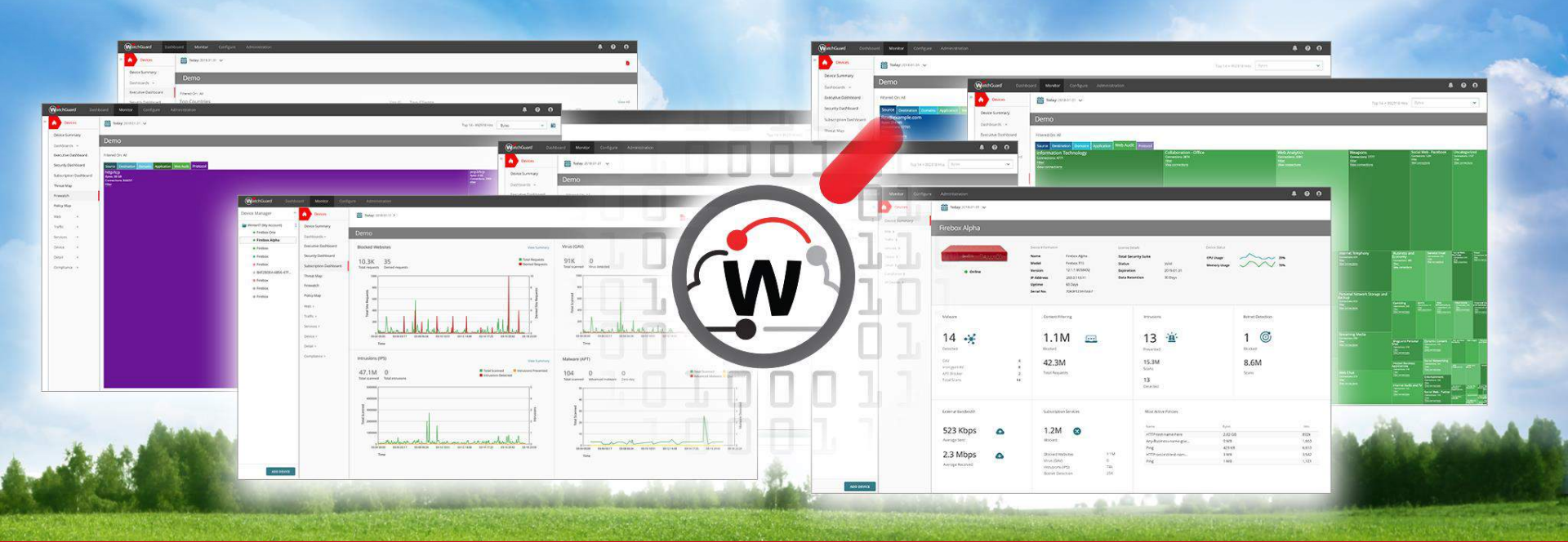

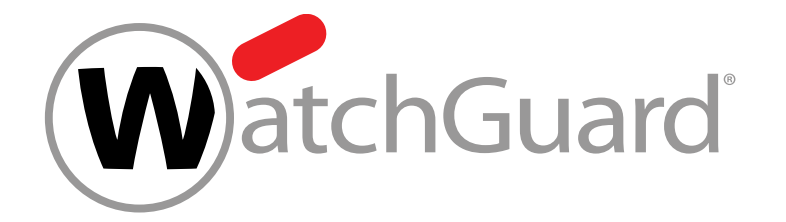

## Vielen Dank!

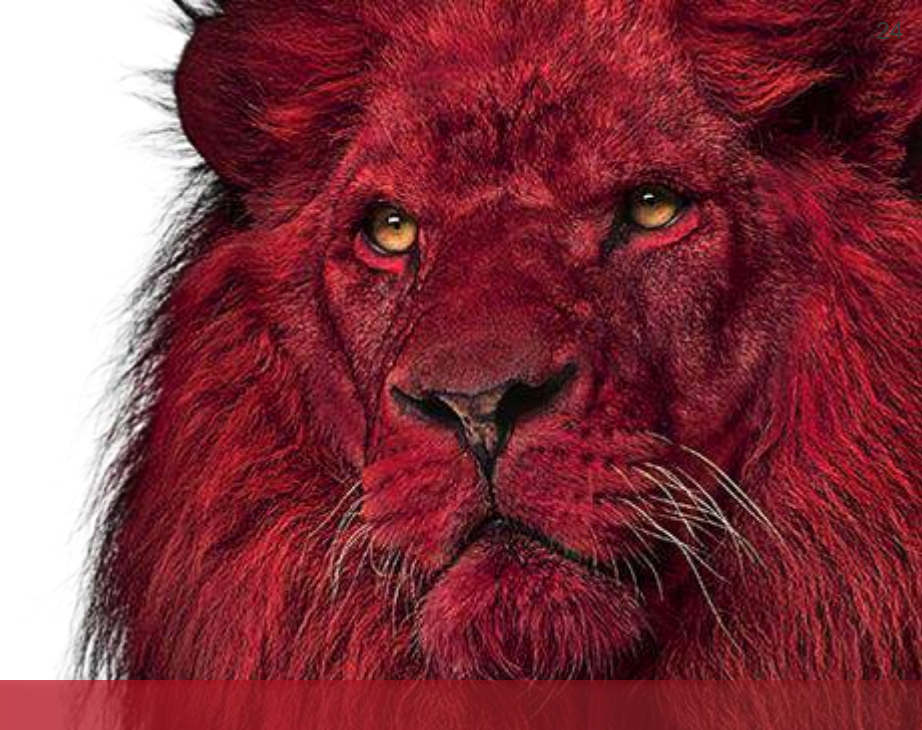

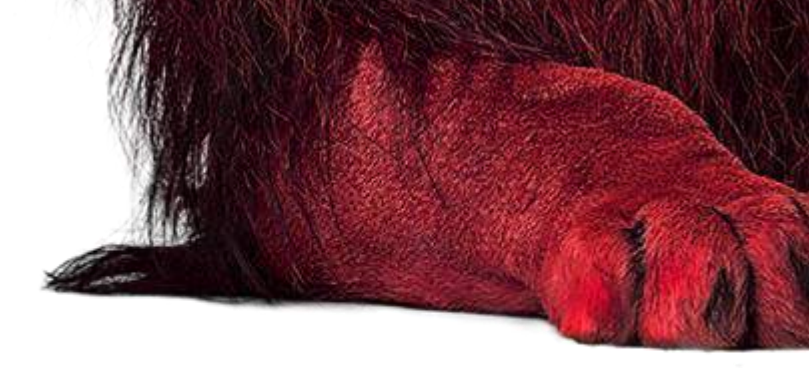

# NOTHING GETS PAST RED.

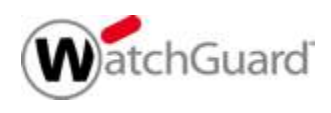